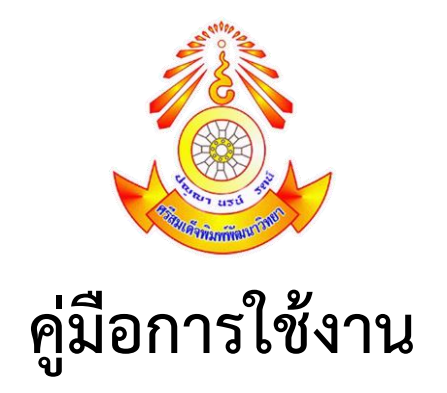

## โปรแกรม SGS (Secondary Grading System)

งานทะเบียน สำมะโนนักเรียนและข้อมูลนักเรียน โรงเรียนศรีสมเด็จพิมพ์พัฒนาวิทยา สำนักงานเขตพื้นที่การศึกษามัธยมศึกษาร้อยเอ็ด สำนักงานคณะกรรมการการศึกษาขั้นพื้นฐาน กระทรวงศึกษาธิการ

## การเข้าใช้งาน โปรแกรม SGS (Secondary Grading System)

1. เข้าเว็บไซด์โรงเรียนศรีสมเด็จพิมพ์พัฒนาวิทยา <u>www.pimpat101.ac.th</u>

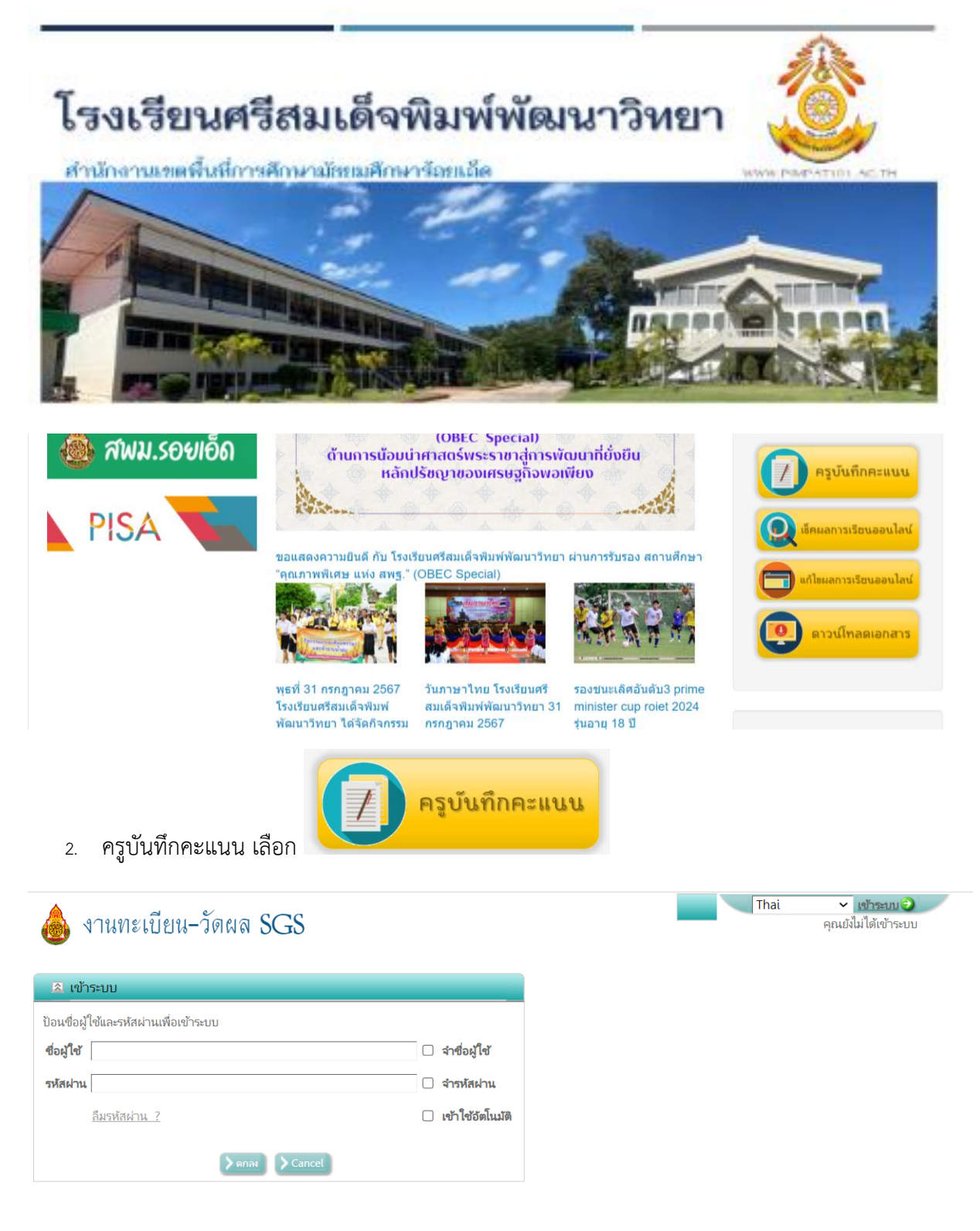

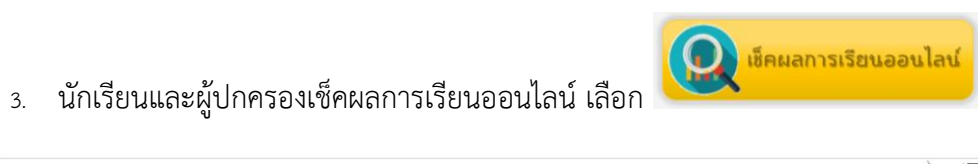

| 🍐 SGS                                  | สำหรับนั้เ      | าเรียนและผู้                 | ปกครอง     |                    |           | Granny Apple 🗸 ເຄັກຣະນນ 🥥<br>ອຸຄະມັນໃນໃດ້ເຫັກຣະນນ |                       |            |            |
|----------------------------------------|-----------------|------------------------------|------------|--------------------|-----------|---------------------------------------------------|-----------------------|------------|------------|
| ข่าวประชาสัมพันธ์                      | ประวัตินักเรียน | <del>ตร</del> วจสอบเวลาเรียน | ผลการเรียน | ผลการเรียนไม่ผ่าน  | เลือกเสรี | พิมพ์คำร้องสอบแก้ตัว                              | พิมพ์คำร้องขอใบรับรอง | พิมพ์ ปพ.6 | พิมพ์ ปพ.1 |
| 🖄 เข้าระบบ                             |                 |                              |            |                    |           |                                                   |                       |            |            |
| ป้อนชื่อผู้ใช้และรหัสผ่านเพื่อเข้าระบบ |                 |                              |            |                    |           |                                                   |                       |            |            |
| เลชประจำตัวนักเรียน                    |                 |                              |            | 🗌 🗌 จำซื่อผู้ใช้   |           |                                                   |                       |            |            |
| เลขประจำตัวประชาชา                     | u               |                              |            | 🗌 จำรหัสผ่าน       |           |                                                   |                       |            |            |
|                                        |                 |                              |            | 🗌 เข้าใช้อัตโนมัติ |           |                                                   |                       |            |            |
|                                        |                 | ตกลง Cancel                  |            |                    |           |                                                   |                       |            |            |
|                                        |                 |                              |            |                    |           |                                                   |                       |            |            |
|                                        |                 |                              |            |                    |           |                                                   |                       |            |            |

นักเรียนแก้ไขผลการเรียนออนไลน์ เลือก

|                                                                                                    | <b>O</b>                    |  |  |
|----------------------------------------------------------------------------------------------------|-----------------------------|--|--|
|                                                                                                    | ตรวจสอบผลการแก้ไข 0,ร,มส,มผ |  |  |
|                                                                                                    | รหัสประจำตัวนักเรียน        |  |  |
|                                                                                                    |                             |  |  |
|                                                                                                    | ตรวจสอบ                     |  |  |
| หมายเหตุ : สถานะ<br>🛄 ขอแก้ คือ ให้นักเรียนลงทะเบียนเพื่อบันทึกการขอแก้ไขผลการเรียน<br>———————————————————————————————————— |                             |  |  |

แก้ไขผลการเรียนออนไลน์

คือ นักเรียนลงทะเบียนขอแก้ไขผลการเรียนแล้ว
๑งานที่ครูมอบหมาย คือ ครูรับทราบการขอแก้และได้บันทึกการมอบหมายงานให้ดำเนินการแล้ว
ฬ แก้ไขแล้ว คือ หลังจากที่นักเรียนส่งงานที่ได้รับมอบหมายและครูได้แก้ไขผลการเรียนแล้ว